CAISSE CANTONALE VAUDOISE DE COMPENSATION AVS

CAISSE CANTONALE D'ALLOCATIONS FAMILIALES Rue des Moulins 3 - 1800 Vevey - Tél. : 021 964 12 11 - www.caisseavsvaud.ch

## **CONFIGURATION DE VOTRE COMPTE**

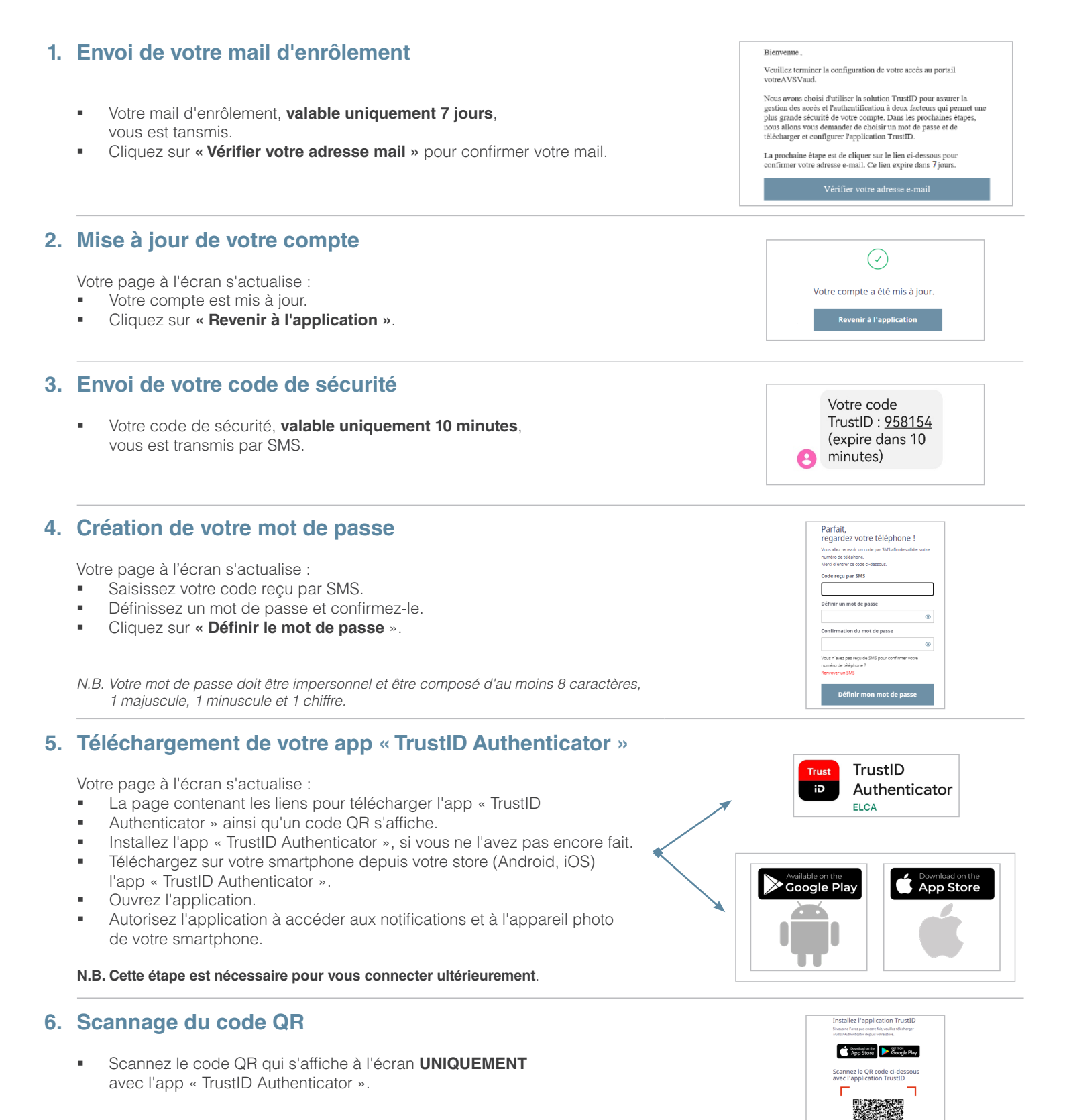

N.B. Vous devez maintenant relier votre compte TrustID sur votre app « TrustID Authenticator ».

CAISSE CANTONALE VAUDOISE DE COMPENSATION AVS CAISSE CANTONALE D'ALLOCATIONS FAMILIALES Rue des Moulins 3 – 1800 Vevey – Tél. : 021 964 12 11 – www.caisseavsvaud.ch

# RELIER VOTRE COMPTE TRUSTID AVEC VOTRE APPLICATION MOBILE

### 1. Ajout de votre compte TrustID à votre app « TrustID Authenticator »

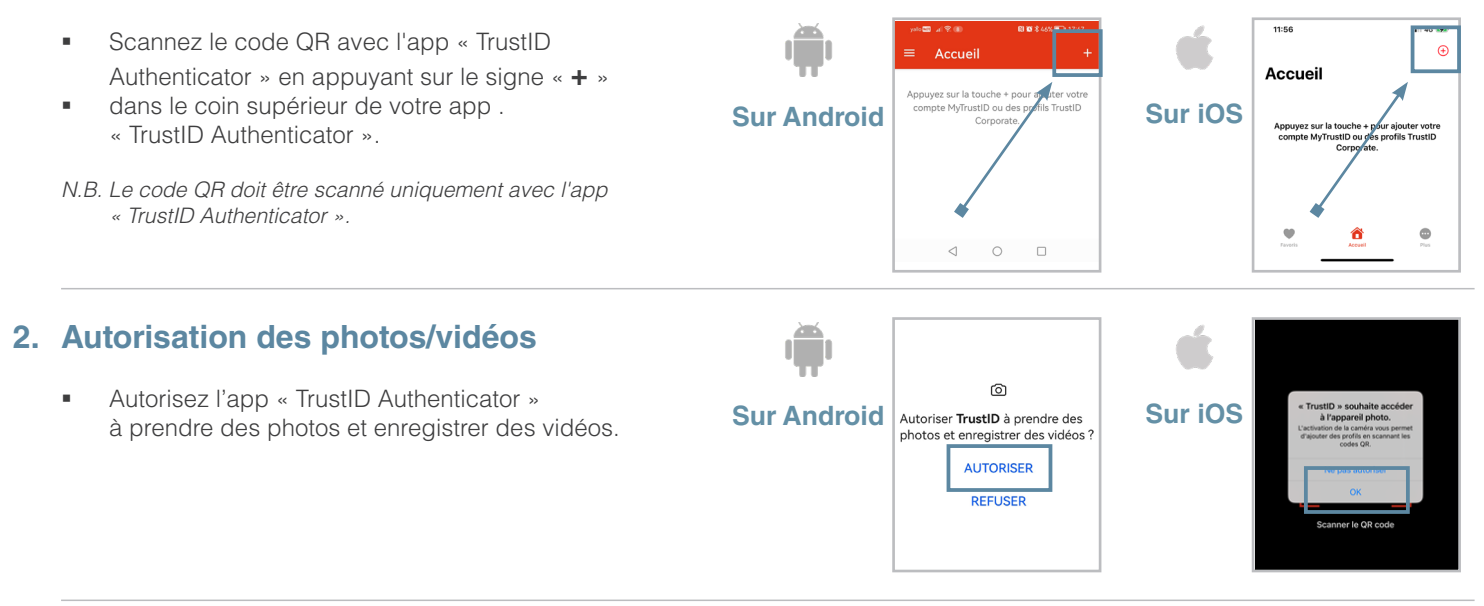

#### 3. Relier votre compte TrustID à votre app « TrustID Authenticator »

 Votre compte est maintenant correctement relié à votre app « TrustID Authenticator ».

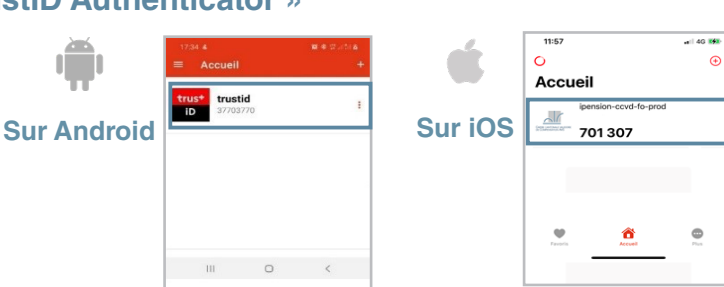

Bravo !

#### 4. Création de votre identité électronique

Votre page à l'écran s'actualise :

- Votre confirmation d'identité électronique s'affiche.
- Cliquez sur « Imprimer » si vous souhaitez une impression ou
- Cliquez sur « Continuer » si vous souhaitez accéder directement au portail « votreAVSVaud ».

#### 5. Accès à votre portail « votreAVSVaud »

- Bienvenue sur votre portail « votreAVSVaud ».
- Votre authentification s'est terminée avec succès.

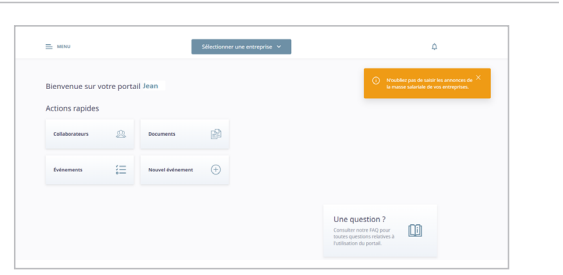